# **Troubleshoot Network Latency in SDWAN**

# Contents

Introduction Troubleshoot Network Latency from vManage Source and Destination IPs Simulate Flows Ping and Traceroute Tunnel Health App Route Visualization Packet Capture Control Connections Interface Utilization and Statistics

## Introduction

This document describes how to troubleshoot Network Latency (Network 'Slowness') in an SDWAN environment from vManage.

# **Troubleshoot Network Latency from vManage**

### **Source and Destination IPs**

Source and destination IPs are one of the first information to gather. You can provide this information. However, you can always use the DPI Applications tab in vManage, if the issue is application-specific.

Navigate to **Network > Device > DPI Applications**.

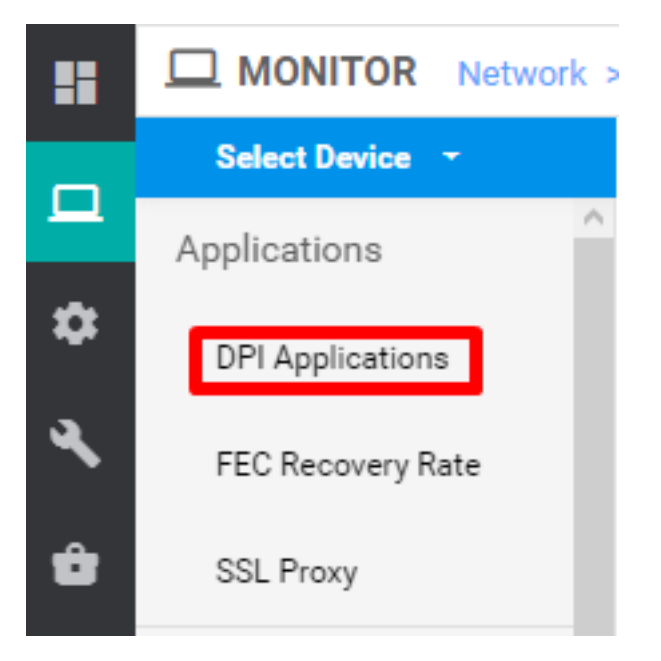

Here, you can dive deep into Applications to get the source and destination IPs (provided you have the information about the application in question).

Here is an example of breadcrumbs to find the source and destination IPs for HTTP traffic.

```
Network > Applications - DPI > web > https
```

#### Simulate Flows

Once you have the source and destination IPs, use SDWANs built-in Simulate Flows to find the next hop for the IPs in question.

WAN Throughput Flows Top Talkers WAN TLOC Connectivity Traffic Logs Tunnel Security Monitorine Firewall Intrusion Prevention URL Filtering Advanced Malwar Protection Device Bring Debug Log TLS/SSL Decrypti os(Live View) App Route Visualiza Umbrella DNS Re-direct Ping Packet Capture Control Connectio ite Flows Speed Tes Events ACL Logs Real Time MONITOR Device Model: vEdge 100 M Device SXU: vEdge-100m-08 Source/Interface for VPN - 1 Source IP Application Custom Application (created in CLI) VPN VPN-1 Advanced Options d hoos: 1 HPS Output 

Navigate to **Network > Device > Troubleshooting > Simulate flows**.

#### **Ping and Traceroute**

You can use in-built ping and traceroute tools in vManage to troubleshoot reachability.

Navigate to **Network > Device > Troubleshooting > ping/Traceroute**.

#### **Tunnel Health**

The tunnel Health tool comes in handy when you troubleshoot latency between two sites. The tool gives you a comprehensive view of tunnel status over a period of time which you can customize.

public-intern
tiz-internet

IPSec

You can view statistics about data traffic, traffic jitter, loss, and latency and other interface characteristics for all operational data plane tunnels.

Navigate to Network > Device > Troubleshooting > Tunnel Health.

| MONITOR Network | > Troubleshooting | > Tunnel Health |         |                           |                           |   |
|-----------------|-------------------|-----------------|---------|---------------------------|---------------------------|---|
| Select Device - |                   |                 | Site 10 | Device Model: vEdge 100 M | Device SKU: vEdge-100m-GB | 0 |
| Local Circuit*  |                   | Remote Device*  |         | Remote Circuit*           |                           |   |
| Choose          |                   | Choose          | *       | Choose                    |                           |   |

### **App Route Visualization**

This displays the Application-aware routing statistics in graphical format for all tunnels between the two routers. The top graphs display either loss statistics or latency and jitter statistics.

The bottom graphs display the number of packets received and transmitted on the data planetunnel. By default, statistics for the first six tunnels are shown.

#### Navigate to **Network > Device > Troubleshooting > App Route Visualization**.

| Select Device +     | <b>verm_vvrr</b> (*6.115.151.5 | Site ID: 20100002 | Dev | ice Model: vEdge 100 M | Device SKU: vEdge-100m-GB | 0 | Troubleshooting - |
|---------------------|--------------------------------|-------------------|-----|------------------------|---------------------------|---|-------------------|
| Remote Device*      |                                |                   |     |                        |                           |   |                   |
| Choose 👻            |                                |                   |     |                        |                           |   |                   |
| Traffic Filter Y    |                                |                   |     |                        |                           |   |                   |
| 🔘 No Filter ( DPI   |                                |                   |     |                        |                           |   |                   |
| Select Options      | Application*                   |                   |     | Custom Application (   | created in CLI)*          |   |                   |
| Application         | Choose                         | •                 | or  |                        |                           |   |                   |
| Start Date and Time | Granularity(in minutes)        |                   |     |                        |                           |   |                   |
| <b></b>             | Choose                         |                   |     |                        |                           |   |                   |
|                     |                                |                   |     |                        |                           |   |                   |
|                     |                                |                   |     |                        |                           |   | Go                |

#### **Packet Capture**

To capture control plane and data plane packets in real-time and to save these packets to a file. Navigate to **Network > Device > Troubleshooting > Packet Capture**.

#### **Control Connections**

Check the control connections up-time to verify whether there are any underlying connectivity issues.

From CLI, run show control connections.

#### **Interface Utilization and Statistics**

Interface utilization and statistics can be viewed from the **Interface** Tab on the left pane. Interface statistics are represented in a graphical view. You can use chart options to filter for specific data.

The time period over which the data to be displayed can be customized.

### Navigate to **Network > Device > Interface**.

| MONITOR Network > Interface |                            |                                                                                     |                                           |  |  |  |  |  |
|-----------------------------|----------------------------|-------------------------------------------------------------------------------------|-------------------------------------------|--|--|--|--|--|
| Select Device 🕞             | roug_gnammer : _rammer : ? |                                                                                     |                                           |  |  |  |  |  |
| Applications                | m Chart Options 👻          | IPv4 & IPv6 -                                                                       | 3h 6h 12h <mark>24h</mark> 7days Custom 🕶 |  |  |  |  |  |
| DPI Applications            | Kbps                       |                                                                                     | Legend                                    |  |  |  |  |  |
| bringphotectorio            | O Packets                  |                                                                                     | ge0/1                                     |  |  |  |  |  |
| FEC Recovery Rate           | Octets                     | ×.                                                                                  | ge0/2                                     |  |  |  |  |  |
| SSL Proxy                   | O Errors                   | •••••••••••••••••••••                                                               | ge0/4                                     |  |  |  |  |  |
| Interface                   | O Drops                    |                                                                                     | ge0/1.2000                                |  |  |  |  |  |
| Interface                   | O Pps                      | +++++++++++++++++++++++++++++++++++++++                                             | ipsec1                                    |  |  |  |  |  |
| QoS                         | U KDps                     | ·····                                                                               | system                                    |  |  |  |  |  |
| TCP Optimization            |                            | Apr 17, 12:00 Apr 17, 16:00 Apr 17, 20:00 Apr 18, 00:00 Apr 18, 04:00 Apr 18, 08:00 |                                           |  |  |  |  |  |